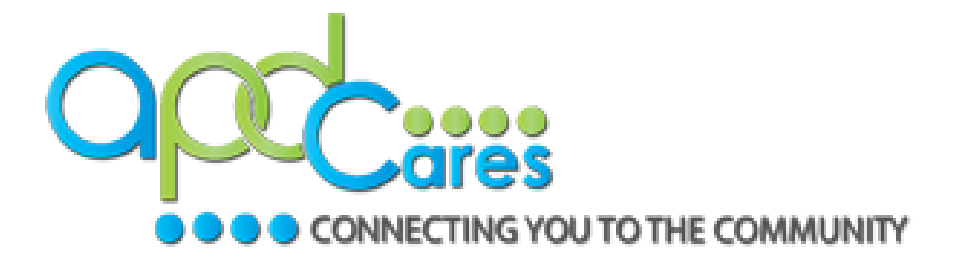

#### State of Florida Agency for Persons with Disabilities

WellSky for iConnect External Provider Interface V6.0

### Table of Contents

| State of Florida                                              | 1      |
|---------------------------------------------------------------|--------|
| Introduction                                                  | 3      |
| Chapter 1   Setup                                             | 4      |
| Data Elements, Mapping, and File Layout                       | 4      |
| Generating Reports to Configure External System               | 10     |
| Updates to Provider's Non-iConnect System                     | 13     |
| Explanation of the Importance of the XML Mapping              | 17     |
| Application Configuration                                     | 18     |
| Chapter 2   Manual Upload                                     | 20     |
| Upload the XML File                                           | 20     |
| Viewing the Activity (Consumer's Provider Documentation) Reco | ord 23 |
| Chapter 3   Secure File Transfer Protocol (SFTP)              | 25     |
| Chapter 4   File Upload Errors                                | 28     |

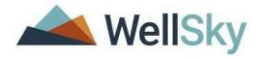

Introduction

#### Introduction

FL Agency for the Persons with Disabilities (APD) has contracted with WellSky to allow providers to import select data into iConnect in lieu of keying the data directly into the application. This document provides workflow steps for sending activities data through an XML file for import directly into the iConnect system. This includes service logs, daily attendance logs, daily progress notes, trip logs, monthly/quarterly summaries, and annual reports.

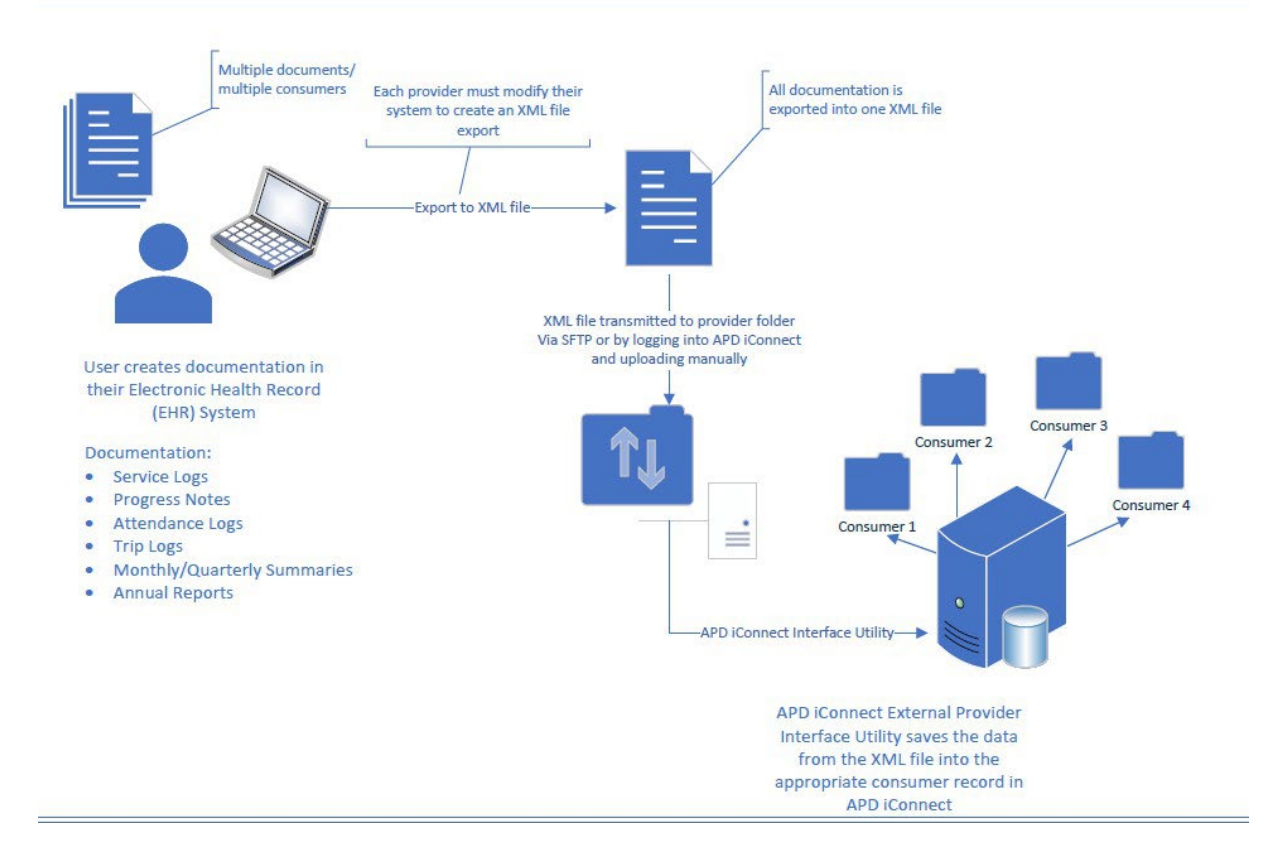

#### APD iConnect External Provider Interface (EPI)

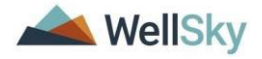

Chapter 1 | Setup

#### Chapter 1 | Setup

#### Data Elements, Mapping, and File Layout

Each Provider who will use the External Provider Interface will use the "Provider Activities Import Fields.xls" that outlines what data elements can be included in the XML file that will import into iConnect.

- The Provider may have to update their existing system to incorporate iConnect required fields.
- The Provider will be required to develop their XML file export process to match the system requirements for the EPI.
- The Provider will use this as a guide when coding their XML export file that will export data from their system into the correct XML file format and syntax which will be used to import data into iConnect.

You can use online xml syntax checkers to validate the XML file. https://onlinexmltools.com/validate-xml

Example 1: Sample XML File

| 1  | <          | <pre>1 <?xml version="1.0" encoding="UTF-8"?></pre>                                                                                                    |           |
|----|------------|----------------------------------------------------------------------------------------------------|-----------|
| 2  | <b>Ģ</b> < | 2 🛱 <activities *********************************<="" import="" submitterid="111" td=""><td></td></activities>                                                                                                    |           |
| 3  | ¢.         | 3 d <consumers></consumers>                                                                                                    |           |
| 4  | ¢          | <pre>4 d <caseno "="" caseno="( "><!--Required. Match Field--></caseno></pre>                                                                                                    |           |
| 5  |            | <pre>5 <firstname> </firstname></pre> /firstname> Required. Match Field                                                                                                    |           |
| 6  |            | 6 <a href="lastname&gt;" lastname="">"lastname&gt;"lastname&gt;"la</a> |           |
| 7  | ¢          | 7 e <activity></activity>                                                                                                    |           |
| 8  | ¢.         | 3 dia cativitydatetime>                                                                                                    |           |
| 9  |            | <pre>startdate&gt;2020/07/06<!-- Required--></pre>                                                                                                    |           |
| 10 |            | <pre><starttime>15:30:00</starttime><!-- Required--></pre>                                                                                                    |           |
| 11 |            | <pre>1 <enddate>2020/07/06</enddate><!-- Required--></pre>                                                                                                    |           |
| 12 |            | <pre>2 <endtime>16:30:00</endtime><!-- Required--></pre>                                                                                                    |           |
| 13 | -          | 3 -                                                                                                    |           |
| 14 |            | 4 <authorization>233777</authorization> Required. Match Field                                                                                                    |           |
| 15 |            | 5 <authserviceid>125397</authserviceid> Match Field (not required)                                                                                                    |           |
| 16 |            | <pre><workerid>2486</workerid><!--Required. Match Field--></pre>                                                                                                    |           |
| 17 |            | 7 <location></location>                                                                                                    |           |
| 18 |            | <pre><pre>cprimarydiagnosis&gt;</pre></pre>                                                                                                    |           |
| 19 |            | <pre>9 <status>complete</status></pre>                                                                                                    |           |
| 20 |            | <program>====================================</program>                                                                                                    |           |
| 21 |            | 1  vendorserviceid>166077 vendorserviceid> Required. Match Field                                                                                                    |           |
| 22 |            | <pre>2 <totalcost></totalcost></pre>                                                                                                    |           |
| 23 |            | <pre>3 <units>3</units></pre>                                                                                                    |           |
| 24 |            | 4 <placeofservice></placeofservice>                                                                                                    |           |
| 25 |            | 5 <                                                                                                    | fficient. |
| 26 | 白          | 6 中 <contacttype></contacttype>                                                                                                    |           |
| 27 |            | 7                                                                                                    |           |
| 28 |            | <pre>8 - </pre>                                                                                                    |           |
| 29 | 10         | 9 -                                                                                                    |           |
| 30 | -          | <pre>/caseno&gt;</pre>                                                                                                    |           |
| 31 | -          | 1 -                                                                                                    |           |
| 32 | L<         | 2 L                                                                                                    |           |

There are several data elements required in the XML file. Some are values supplied by the provider, and others are iConnect generated data elements. A report exists in

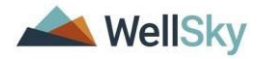

iConnect that provides the iConnect generated data elements. See the <u>Generating</u> <u>Reports to Configure External System</u> section of this manual for more information.

#### Each XML file must include the following:

| iConnect Field<br>Label     | XML Tag                               | Required | Notes                                                                                                    |
|-----------------------------|---------------------------------------|----------|----------------------------------------------------------------------------------------------------|
| Unique Record<br>Identifier | <submitterid></submitterid>           | Y        | Contains the iConnect generated<br>ID for the provider plus the first 5<br>letters of the Provider name.         |
| Case No.                    | <caseno></caseno>                     | Y        | iConnect generated ID number for<br>the consumer                                                                 |
| Consumer First<br>Name      | <firstname></firstname>               | Y        | Must match iConnect value                                                                                        |
| Consumer Last<br>Name       | <lastname></lastname>                 | Y        | Must match iConnect value                                                                                        |
| Start Date                  | <startdate></startdate>               | Y        | Sample Date: 2020/12/25.<br>Multiple values can be sent. i.e.,<br>Daily Attendance Logs.<br>See Example 2 below. |
| Start Time                  | <starttime></starttime>               | Y        | Sample time: 15:30:00                                                                                            |
| End Date                    | <enddate></enddate>                   | Y        | Sample Date: 2020/12/25.<br>Multiple values can be sent. i.e.,<br>Daily Attendance Logs. See<br>Example 2 below. |
| End Time                    | <endtime></endtime>                   | Y        | Sample time: 15:30:00                                                                                            |
| Authorization ID            | <authorization></authorization>       | Y        | iConnect generated ID number for<br>the authorization                                                            |
| Authorization<br>Service ID | <authserviceid></authserviceid>       | Y        | iConnect generated ID number for<br>the authorized service                                                       |
| MemberID                    | <workerid></workerid>                 | Y        | iConnect generated ID number for<br>the worker on the submitting<br>Provider's record.                           |
| Location                    | <location></location>                 | Y        | Do not send a value, but the<br>following placeholder must exist in<br>the file:<br><location></location>        |
| Primary Diagnosis           | <primarydiagnosis></primarydiagnosis> | Y        | Do not send a value, but the<br>following placeholder must exist in<br>the file:                                 |

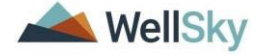

|                  |                                     | 1   |                                              |
|------------------|-------------------------------------|-----|----------------------------------------------|
|                  |                                     |     | <primarydiagnosis></primarydiagnosis>        |
|                  |                                     |     | osis>                                        |
| Status           | <status></status>                   | Y   | Must equal Complete                          |
| Program          | <program></program>                 |     | iConnect generated ID number for             |
|                  |                                     |     | the provider.                                |
|                  |                                     | Y   | An open iConnect Provider                    |
|                  |                                     |     | Selection record must exist for this         |
|                  |                                     |     | provider on the consumer's record.           |
| VServiceID       | <vendorserviceid></vendorserviceid> |     | iConnect generated ID number for             |
|                  |                                     | Y   | the authorized service for the               |
|                  |                                     |     | provider.                                    |
| Total Cost       | <totalcost></totalcost>             |     | Do not send a value, but the                 |
|                  |                                     | v   | following placeholder must exist in          |
|                  |                                     |     | the file:                                    |
|                  |                                     |     | <totalcost></totalcost>                      |
| Units            | <units></units>                     |     | Send the total number of units for           |
|                  |                                     |     | the activity.                                |
|                  |                                     | V   | iConnect application has logic to            |
|                  |                                     |     | validate the number of units based           |
|                  |                                     |     | on the start and end times for time-         |
|                  |                                     |     | based services.                              |
| Place of Service | <placeofservice></placeofservice>   |     | Do not send a value, but the                 |
|                  |                                     | Y   | following placeholder must exist in          |
|                  |                                     | 1   | the file:                                    |
|                  |                                     |     | <pre><placeofservice></placeofservice></pre> |
| Note             | <groupnote></groupnote>             | Y   | 50,000-character limit.                      |
| Provider         | <contacttype></contacttype>         | V V | Multiple values can be sent.                 |
| Documentation    |                                     |     | See Example 3 below.                         |

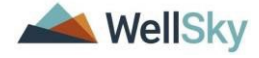

Example 2: XML file with multiple start/end dates and times.

| 1  | xml v</th <th>ersion="1.0" encoding="UTF-8"?&gt;</th>          | ersion="1.0" encoding="UTF-8"?>                                                                                  |
|----|----------------------------------------------------------------|----------------------------------------------------------------------------------------------------|
| 2  | ⊟ <activit< td=""><td>:iesimport submitterID="</td></activit<> | :iesimport submitterID="                                                                                         |
| 3  | e <con< td=""><td>sumers&gt;</td></con<>                       | sumers>                                                                                                    |
| 4  | ė <                                                            | caseno caseno="[]   ]"> Required. Match Field                                                                    |
| 5  |                                                                | <pre><firstname> = </firstname><!--Required. Match Field--></pre>                                                |
| 6  |                                                                | <lastname>= s</lastname> Required. Match Field                                                                   |
| 7  | 白                                                              | <activity></activity>                                                                                            |
| 8  | di la la la la la la la la la la la la la                      | <activitydatetime></activitydatetime>                                                                            |
| 9  |                                                                | <pre><startdate>2020/07/06</startdate><!-- Required--></pre>                                                     |
| .0 |                                                                | <pre><starttime>15:30:00</starttime><!-- Required--></pre>                                                       |
| .1 |                                                                | <pre><enddate>2020/07/06</enddate><!-- Required--></pre>                                                         |
| .2 |                                                                | <pre><endtime>16:30:00</endtime><!-- Required--></pre>                                                           |
| 3  | -                                                              |                                                                                                    |
| .4 | ė.                                                             | <activitydatetime></activitydatetime>                                                                            |
| .5 |                                                                | <pre><startdate>2020/07/07</startdate><!-- Required--></pre>                                                     |
| .6 |                                                                | <pre><starttime>14:30:00</starttime><!-- Required--></pre>                                                       |
| .7 |                                                                | <pre><enddate>2020/07/07</enddate><!-- Required--></pre>                                                         |
| .8 |                                                                | <pre><endtime>15:30:00</endtime><!-- Required--></pre>                                                           |
| .9 | -                                                              |                                                                                                    |
| 20 |                                                                | <authorization>233777</authorization> Required. Match Field                                                      |
| 21 |                                                                | <authserviceid>125397</authserviceid> Match Field (not required)                                                 |
| 2  |                                                                | <pre><workerid>2486</workerid><!--Required. Match Field--></pre>                                                 |
| :3 |                                                                | <location></location>                                                                                            |
| 14 |                                                                | <pre><primarydiagnosis></primarydiagnosis></pre>                                                                 |
| 25 |                                                                | <status>Complete</status>                                                                                        |
| :6 |                                                                | <program></program> !Required. Match Field>                                                                      |
| .7 |                                                                | <pre><vendorserviceid>166077</vendorserviceid><!--Required. Match Field--></pre>                                 |
| 8  |                                                                | <totalcost></totalcost>                                                                                          |
| 29 |                                                                | <units>3</units>                                                                                                 |
| 0  |                                                                | <pre><placeofservice></placeofservice></pre>                                                                     |
| 11 |                                                                | <pre><groupnote>Creating a single record through file transfer is feasible, but not efficient.</groupnote></pre> |
| 12 | 自                                                              | <contacttype></contacttype>                                                                                      |
| 13 |                                                                | <value>Progress Note</value>                                                                                     |
| 14 | -                                                              |                                                                                                    |
| 15 | -                                                              |                                                                                                    |
| 6  | - <,                                                           | /caseno>                                                                                                    |
| 17 | - <td>isumers&gt;</td>                                         | isumers>                                                                                                    |
| 8  | <td>tiesimport&gt;</td>                                        | tiesimport>                                                                                                    |
|    |                                                                |                                                                                                    |

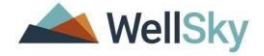

Example 3: XML file with multiple Provider Documentation types.

| 1  | <          | ?xml version="1.0" encoding="UTF-8"?>                                                                            |
|----|------------|----------------------------------------------------------------------------------------------------|
| 2  | <b>P</b> < | activitiesimport submitterID="""                                                                                 |
| 3  | ¢.         | <consumers></consumers>                                                                                          |
| 4  | ¢          | <caseno "="" =="" caseno="1"><!--Required. Match Field--></caseno>                                               |
| 5  |            | <firstname>=/firstname&gt;<!--Required. Match Field--></firstname>                                               |
| 6  |            | <lastname>=====</lastname> Required. Match Field                                                                 |
| 7  | ¢          | <activity></activity>                                                                                            |
| 8  | 白          | <activitydatetime></activitydatetime>                                                                            |
| 9  |            | <startdate>2020/07/04</startdate> Required                                                                       |
| 0  |            | <starttime>15:30:00</starttime> Required                                                                         |
| .1 |            | <enddate>2020/07/04</enddate> Required                                                                           |
| 2  |            | <pre><endtime>16:30:00</endtime><!-- Required--></pre>                                                           |
| 3  | ÷          |                                                                                                    |
| .4 |            | <authorization>233777</authorization> Required. Match Field                                                      |
| .5 |            | <authserviceid>125397</authserviceid> Match Field (not required)                                                 |
| 6  |            | <workerid>2486</workerid> Required. Match Field                                                                  |
| .7 |            | <location></location>                                                                                            |
| .8 |            | <primarydiagnosis></primarydiagnosis>                                                                            |
| .9 |            | <status>Complete</status>                                                                                        |
| 20 |            | <program>III71</program> Required. Match Field                                                                   |
| 21 |            | <pre><vendorserviceid>166077</vendorserviceid><!--Required. Match Field--></pre>                                 |
| 22 |            | <totalcost></totalcost>                                                                                          |
| 23 |            | <units>3</units>                                                                                                 |
| 24 |            | <pre><placeofservice></placeofservice></pre>                                                                     |
| 25 |            | <pre><groupnote>Creating a single record through file transfer is feasible, but not efficient.</groupnote></pre> |
| 26 | 申          | <contacttype></contacttype>                                                                                      |
| 27 |            | <value>Progress Note</value>                                                                                     |
| 28 |            | <value>Quarterly Summary</value>                                                                                 |
| 29 | -          |                                                                                                    |
| 30 | E.         |                                                                                                    |
| 31 | -          |                                                                                                    |
| 32 | -          |                                                                                                    |
| 33 | 1<         | /activitiesimport>                                                                                               |

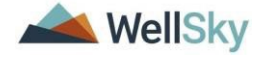

Example 4: XML File With Multiple Consumers.

```
<?xml version="1.0" encoding="UTF-8"?>
<consumers>
      <caseno caseno="12345"><!--Required. Match Field. -->
        <firstname>Tony</firstname><!--Required. Match Field. -->
         <lastname>Doe</lastname><!--Required. Match Field. -->
        <activity>
           <activitydatetime>
             <startdate>2020/07/10</startdate><!-- Required. -->
             <starttime>15:30:00</starttime><!-- Required. -->
             <enddate>2020/07/10</enddate><!-- Required. -->
             <endtime>16:30:00</endtime><!-- Required. -->
           </activitydatetime>
            <authorization>233777</authorization><!--Required. Match Field. -->
           <authserviceid>125397</authserviceid><!--Match Field (not required)-->
           <workerid>2486</workerid><!--Required. Match Field. -->
           <location></location>
           <primarydiagnosis></primarydiagnosis>
           <status>Complete</status>
           <program> //program><!--Required. Match Field. -->
           <vendorserviceid>166077</vendorserviceid><!--Required. Match Field. -->
           <totalcost></totalcost>
           <units>4</units>
           <placeofservice></placeofservice>
           <groupnote>Creating a single record through file transfer is feasible, but
           not efficient.</groupnote>
           <contacttype>
               <value>Progress Note</value>
           </contacttype>
        </activity>
     </caseno>
      <caseno caseno="54321"><!--Required. Match Field. -->
        <firstname>Luz</firstname><!--Required. Match Field. -->
        <lastname>Doe</lastname><!--Required. Match Field. -->
        <activity>
           <activitydatetime>
             <startdate>2020/07/06</startdate><!-- Required. -->
             <starttime>15:30:00</starttime><!-- Required, -->
             <enddate>2020/07/06</enddate><!-- Required. -->
             <endtime>16:30:00</endtime><!-- Required. -->
           </activitvdatetime>
           <authorization>230525</authorization><!--Required. Match Field. -->
           <authserviceid>91338</authserviceid><!--Match Field (not required)-->
           <workerid>2486</workerid><!--Required. Match Field. -->
           <location></location>
           <primarydiagnosis></primarydiagnosis>
           <status>Complete</status>
           <program> // /program><!--Required. Match Field. -->
           <vendorserviceid>445288</vendorserviceid><!--Required. Match Field. -->
           <totalcost></totalcost>
           <units>4</units>
           <placeofservice></placeofservice>
           <groupnote>Creating a single record through file transfer is feasible, but
           not efficient.</groupnote>
           <contacttype>
               <value>Progress Note</value>
           </contacttype>
        </activity>
     </caseno>
  </consumers>
</activitiesimport>
```

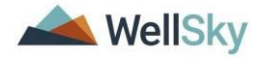

#### The XML File name must follow the required naming convention:

ProviderID\_First5LettersofProviderLastName\_mmddyyyy\_hhmmAM\_ActivitiesImport.x ml

Example: 12345\_EXAMP\_09022019\_1020AM\_ActivitiesImport.xml

#### Generating Reports to Configure External System

FL APD service providers who intend to use the External Provider Interface functionality must submit a valid XML file of service activity data. There are several iConnect generated data elements required in the XML File. The service providers or designated worker will run the report from iConnect that will supply the required data for each provider.

- 1. Navigate to the Provider record and select the Providers tab.
- 2. From the Report menu, select the appropriate report.
  - a. Provider EPI report will show information related to active authorizations. An open iConnect Provider Selection record must exist for this provider on the consumer's record.

| op   | <b>0</b> i 🖸 | onnect       |                  |   |           |          |                |          |           |            |           |              | Last Up        | odati |
|------|--------------|--------------|------------------|---|-----------|----------|----------------|----------|-----------|------------|-----------|--------------|----------------|-------|
| File | Edit         | Reports      |                  |   |           |          |                |          |           |            |           |              |                |       |
|      |              | Provider EPI |                  | _ | Quick S   | earch    |                |          |           |            |           |              |                |       |
|      |              |              | Open Provider EP | 1 |           |          |                | Provider | rs        |            | ~         | Provider Nan | 10             |       |
|      |              |              |                  |   |           |          |                |          |           |            |           |              |                |       |
|      |              |              |                  |   |           |          |                |          | M         | DASHBOA    | RD CO     | NSUMERS      | PROVIDERS      |       |
|      |              |              |                  |   |           |          |                |          |           |            |           |              |                |       |
|      |              |              |                  |   |           |          | Y              |          | Y Y       |            | Ŷ         |              |                |       |
|      |              |              |                  |   | Workers   | Services | Provider ID N  | lumbers  | Beds      | Linked Pro | viders S  | ervice Area  |                |       |
|      |              |              |                  |   | Providers | CAP      | EVV Activities | EVV S    | cheduling | Forms      | Contracts | Enrollment   | Authorizations | N     |

- 3. To generate the authorization report, click on Provider EPI report. The report parameters window opens.
  - a. Select the Authorization Start Date and Authorization End Date from the calendar. This is usually the first and last day of the fiscal year
  - b. Typically, providers will only be interested in approved authorizations.

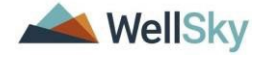

Chapter 1 | Setup

.

|                            | (Select All)           |                 |  |    |
|----------------------------|------------------------|-----------------|--|----|
| End Date:                  | Approved               |                 |  |    |
|                            | Partially Approved     |                 |  |    |
|                            | Rejected               |                 |  |    |
|                            | Requested              |                 |  |    |
|                            | Restored               |                 |  |    |
|                            | Resubmitted            |                 |  |    |
|                            | O VOID                 | · · · ·         |  |    |
|                            |                        | lh.             |  |    |
|                            |                        |                 |  |    |
|                            |                        |                 |  |    |
| The                        | - Investor             | 1               |  |    |
| vice Status Approved, Par  | ially Approved, Restor | ate: 07/01/2023 |  | Vi |
| rvice Status Approved, Par | ally Approved, Restor  | ate: 07/01/2023 |  | Vi |

- c. Select View Report. The results are displayed.
  - i. The report has two sections. The top section will list all workers from the Provider's Workers tab and their Worker ID, which is the data needed for the Member ID field on the XML file.
  - ii. The bottom section is the authorization report.

| Service Status    | pproved, Partially Appro | ved, Restoi     | NOLL 🗆      | tart Date: 7/1/2023 12:00: | 00 AM O NU         | nt 🖸                       |                |              |                                                                                 | View Report |
|-------------------|--------------------------|-----------------|-------------|----------------------------|--------------------|----------------------------|----------------|--------------|---------------------------------------------------------------------------------|-------------|
| 14 4 1 0          | 127 🌶 🄰 💠                | -               | Find   Next | <b>R</b> • ③               |                    |                            |                |              |                                                                                 |             |
| EPI Repo          | ort                      |                 |             |                            |                    |                            |                |              |                                                                                 |             |
| Report Run Time 1 | 12/5/2023 1:26:58 PM     |                 |             |                            |                    |                            |                |              |                                                                                 |             |
| Provider ID       | Provider Name            |                 |             | Worker                     |                    | Worker ID                  |                |              |                                                                                 |             |
| 1221              | ACCAMED AND INC          | MILE HIPPORT    | 1000        | Aposte Viernie             |                    | 2450                       |                |              |                                                                                 |             |
| 10.271            | ACCARD AND INC           | ARLE SUPPORT    | MAC.        | ASSUST ENALGABLE INA       |                    | 147.75                     |                |              |                                                                                 |             |
| 10.271            | ADJANEZ VHIS INJ         | ABLE SUPPORT    | inc.        | APOTO VINTERS              |                    | THE                        |                |              |                                                                                 |             |
| 10.171            | ADJANEZ HAD BUT          | ARE FORTORS     | NO.         | Annual Distance            |                    | 1913                       |                |              |                                                                                 |             |
| 10.221            | ACCAMEDIANCE INCO        | ARE DEPOSIT     | 100         | Advance of the lot         |                    | TH-SH                      |                |              |                                                                                 |             |
| 10.271            | ACCANES HOLD INC         | ARELY ADDRESSES | Sec.        | AMAGION TWELLING           |                    | 8071                       |                |              |                                                                                 |             |
|                   |                          |                 |             |                            |                    |                            |                |              |                                                                                 |             |
| Auth Service ID   | Vendor Service ID        | Authorization   | iConnect ID | Consumer First Name        | Consumer Last Name | Provider ID<br>Medicaid ID | Service Status | Service Code | Service Description                                                             | Start Date  |
| 674053            | 1038028                  | 666660          | 1290        | , Auffinit                 | RADIO              | 400222396                  | Approved       | T2021:UC:HI  | (4083) Life Skills Development - Level 2 (Supported<br>Employment - Individual) | 7/1/2023    |
| 674054            | 1039315                  | 666660          | 1000        | Jainei                     | Ramine.            | 400243.8m                  | Approved       | \$5130:UC    | (4140) Personal Supports                                                        | 7/1/2023    |
| 674756            | 1039315                  | 669705          | 171/16      | Childhie                   | fiampos            | 400222396                  | Approved       | S5130:UC     | (4140) Personal Supports                                                        | 7/1/2023    |
| 674982            | 1039315                  | 669723          | 0.00        | Bataut                     | lines.             | 00258.00                   | Approved       | \$5130:UC    | (4140) Personal Supports                                                        | 7/1/2023    |
| 678103            | 1039315                  | 672418          | 10927       | 3009                       | Bashipan;          | 400232.0W                  | Approved       | \$5130:UL    | (4140) Personal Supports                                                        | 7/1/2023    |
| 678104            | 1044464                  | 672418          | 0.0004      | Ame                        | Buildings.         | 100.00.00000               | Approved       | S5135 UC     | (4080) Life Skills Development - Level 1 (Community                             | v 7/1/2023  |

d. Save this report in your preferred format, likely .csv or Excel.

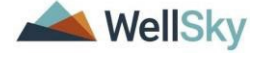

| Service Status<br>End Date: | es Status Approved, Fartially Approved, Restor N Start Date: 7/1/2023 12:00:00 AM NULL<br>View Report |                  |             |                           |                    |                            |                |              |                                                     |            |
|-----------------------------|----------------------------------------------------------------------------------------------------|------------------|-------------|---------------------------|--------------------|----------------------------|----------------|--------------|-----------------------------------------------------|------------|
| 14 4 5                      | of 6 7 🕨 🔰 🗄 🗄                                                                                        |                  | Find   Next |                           |                    |                            |                |              |                                                     |            |
| 19276                       | NUMBER AND ISS                                                                                        | HER MANYON       | (MC         | XML file with report data |                    | 23799                      |                |              |                                                     |            |
| F SCOL                      | REPARED AND INC                                                                                       | HER MANYON       | 1643        | CSV (comma delimited)     |                    | 7/78                       |                |              |                                                     |            |
| 100%                        | NUMBER AND ISS                                                                                        | HER HATTER       | (MC         | PDF                       |                    | 14803                      |                |              |                                                     |            |
| 10076                       | NUMBER AND IS.                                                                                        | HELE BARFING     | 140         | Excel                     |                    | 7720                       |                |              |                                                     |            |
| 100%                        | RUNNER AND INC                                                                                        | HER HERE         | DO:         | Word                      |                    | 8796                       |                |              |                                                     |            |
| 100%                        | NUMBER AND INCOME.                                                                                    | STATES IN FRANCE | 140         | MHTML (web archive)       |                    | 8/79                       |                |              |                                                     |            |
| 10076                       | NUMBER AND INCOME.                                                                                    | HERE'S BURNING   | 140         | Witers-Condanse           | -                  | 8200                       |                |              |                                                     |            |
| 100%                        | KOMEZ-ME KO                                                                                           | HELE HAPPENE     | 140         | Dayini Yerciti            |                    | 7980                       |                |              |                                                     |            |
| Auth Service ID             | Vendor Service ID                                                                                     | Authorization    | iConnect ID | Consumer First Name       | Consumer Last Name | Provider ID<br>Medicaid ID | Service Status | Service Code | Service Description                                 | Start Date |
| 674053                      | 1038028                                                                                               | 666660           | 15080       | Junet                     | Matte              | 0000000000                 | Approved       | T2021:UC:HI  | (4083) Life Skills Development - Level 2 (Supported | 7/1/2023   |

e. Select Save As, name the report file, and designate the location on your device where the report will be saved.

| 🛃 Save As                                                                                                    | adventer adventer                                           |                    |                          |                                              | x |
|----------------------------------------------------------------------------------------------------|-------------------------------------------------------------|--------------------|--------------------------|----------------------------------------------|---|
| 🖉 🗢 🗖 Desktop 🕨                                                                                                    |                                                             |                    |                          | arch Desktop                                 | ٩ |
| Organize 🔻 New fol                                                                                                    | der                                                         |                    |                          | !≡ ▼                                         | 0 |
| Organize     New fold       ★ Favorites     Desktop       ▶ Downloads     OneDrive       ▶ Downloads     OneDrive       ▶ Recent Places     E       ▶ Libraries     Documents       ▶ Music     Pictures       ■ Videos     E       ▶ Computer     Local Disk (C:)       File name:     Tide name:       ■ Save as type:     Micro | der Name Documents Network Computer Jennifer Buck Libraries | Size               | Item type<br>File folder | IIII ▼<br>Date modified<br>2/18/2020 5:21 PM |   |
| Hide Folders                                                                                                    |                                                             |                    |                          | Save Cancel                                  |   |
| Do you want to open or sa                                                                                                    | /e rp_custom_external_provider_activity_import.xls from fwt | est.harmonyis.net? | Open                     | Save   Cancel                                | × |

f. Select Open to view the report results in the selected format.

|   | A               | В                     | C D      | E      | F | G         | н |
|---|-----------------|-----------------------|----------|--------|---|-----------|---|
| 1 | EPI Rep         | ort                   |          |        |   |           |   |
| 2 | Report Run Time | 10/20/2023 8:58:28 AM |          |        |   |           |   |
| 4 |                 | -                     |          |        |   |           |   |
| 5 | Provider ID     | Provider Name         |          | Worker |   | Worker ID |   |
|   | 11071           |                       | DODT INC |        |   | 7004      |   |

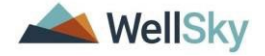

#### Updates to Provider's Non-iConnect System

Given that provider non-iConnect systems are broad and varied, this section will give general guidance for updates that will be required, to make use of the iConnect External Provider Interface.

Please note, APD cannot advise a provider regarding modifications to their system. APD can only provide the information required to utilize the External Provider Interface. Each provider will need to work with their IT Department or vendor to make any necessary modifications to their system.

Providers with questions about XML files and/or XML file mapping are encouraged to research resources on the internet and YouTube.

In the previous section, instructions regarding how to get the requisite data out of iConnect was provided. Using that information, providers will want to ensure that their system is able to generate an XML file with this information. Failure to include required data elements, will result in aborted or failed imports into iConnect.

The best practices for modification of non-iConnect systems includes the following steps.

- 1. Review existing system and determine if all required fields already exist.
  - a. Determine if existing fields should be relabeled to conform to the XML file requirements.
  - b. Determine which fields need to be added to the non-iConnect system.
- 2. Make modifications to non-iConnect database structure.
  - a. Map non-iConnect data fields to XML fields.
- 3. Create the export functionality to generate the XML file.
  - a. Include a means by which to identify only new records to avoid exporting duplicate records, which will cause an import failure.

Example of a provider system that would need to be modified:

Scenario: ABC Provider has a documentation system that is external to iConnect. Their system includes the following data fields:

Customer ID (this is an this provider and their internal number specific to system)

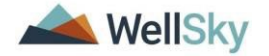

- Client Name
- Address
- City
- State
- Zip
- Authorization PA Number
- Procedure Code
- Authorization Start Date

- Authorization End Date
- Rate
- Service Date
- Start Time
- End Time
- Service Log (text field to add all handbook required service log information)

| Provider's Non-APD<br>iConnect Data Elements |    | EPI Data Elements        |                        |
|----------------------------------------------|----|--------------------------|------------------------|
| Customer ID                                  |    | Unique Record Identifier |                        |
| Client Name                                  |    | Case No.                 |                        |
| Address                                      |    | Consumer First Name      |                        |
| City                                         |    | Consumer Last Name       | Highlighted EPI Data   |
| State                                        |    | Activity Start Date      | the provider's pop-APD |
| Zip                                          |    | ActivityTime_Start Time  | iConnect system.       |
| Authorization PA Number                      |    | Activity End Date        | í í                    |
| Procedure Code                               |    | ActivityTime_End Time    | They will have to be   |
| Authorization Start Date                     |    | Authorization ID         | added and then         |
| Authorization End Date                       |    | Auth Service ID          | mapped to the EPI Data |
| Rate                                         |    | MemberID                 | Liements               |
| Service Date                                 |    | Location                 |                        |
| Start Time                                   |    | Primary Diagnosis        |                        |
| End Time                                     |    | Status                   |                        |
| Service Log                                  |    | Program                  |                        |
| -                                            |    | VServiceID               |                        |
| Example of a non-APD                         |    | Total Cost               |                        |
| iConnect system that does n                  | ot | Units                    |                        |
| match the XML file                           |    | Place of Service         |                        |
| requirements.                                |    | Note                     |                        |
| This system only has 4 of the                |    | Provider Documentation   |                        |
| required fields.                             |    |                          |                        |
|                                              |    |                          |                        |

ABC Provider uses the XML Schema Definition for the EPI and discovers their

system does not have all the necessary fields to be able to use the EPI.

ABC Provider will have to modify their system to add the additional data elements (fields).

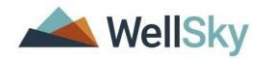

#### Example of a provider system that would not need to be modified:

Scenario: XYZ Provider has a documentation system that is external to iConnect. Their system includes the following data fields:

- Provider ID (matches the iConnect Provider ID)
- Submitter ID (matches the Sender ID in the iConnect Provider Record)
- Customer ID (this is the consumer's iConnect ID displayed on the authorization)
- Client First Name
- Client Last Name
- Authorization #

- Authorized Service #
- Service ID
- Staff ID (matches the employee's Member ID in iConnect)
- Start Date
- Start Time
- End Date
- End Time
- Documentation
- Handbook Req

| Provider's Non-APD<br>iConnect Data Elements | EPI Data Elements        |                                                                                                    |
|----------------------------------------------|--------------------------|----------------------------------------------------------------------------------------------------|
| Provider ID                                  | Unique Record Identifier |                                                                                                    |
| Submitter ID                                 | Case No.                 | Example of a non-APD                                                                                                    |
| Customer ID                                  | Consumer First Name      | iConnect system that matches                                                                                                    |
| Client First Name                            | Consumer Last Name       | the XML file requirements.                                                                                                    |
| Client Last Name                             | Activity Start Date      | The second second data to be set to be a second second sec |
| Authorization #                              | ActivityTime_Start Time  | he modified                                                                                                    |
| Authorized Service #                         | Activity End Date        | be modified.                                                                                                    |
| Service ID                                   | ActivityTime_End Time    | The XML file requirements do                                                                                                    |
| Staff ID                                     | Authorization ID         | have additional fields that can                                                                                                    |
| Start Date                                   | Auth Service ID          | be transmitted, but they are                                                                                                    |
| Start Time                                   | MemberID                 | not required.                                                                                                    |
| End Date                                     | Location                 |                                                                                                    |
| End Time                                     | Primary Diagnosis        |                                                                                                    |
| Documentation                                | Status                   |                                                                                                    |
| Handbook Req                                 | Program                  |                                                                                                    |
|                                              | VServiceID               |                                                                                                    |
|                                              | Total Cost               |                                                                                                    |
|                                              | Units                    |                                                                                                    |
|                                              | Place of Service         |                                                                                                    |
|                                              | Note                     |                                                                                                    |
|                                              | Provider Documentation   |                                                                                                    |

XYZ Provider will not have to modify their system because there is one to one correspondence between their system and the required fields in the XML file

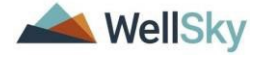

format. When they complete their XML mapping, they will validate to confirm their file is exportable.

|              |               |             |                   |                     |                     |                         |            |          | × ·           |                 |            |          |                          | <u> </u>         |
|--------------|---------------|-------------|-------------------|---------------------|---------------------|-------------------------|------------|----------|---------------|-----------------|------------|----------|--------------------------|------------------|
| XYZ Provider | Electronic Re | cord System |                   |                     |                     |                         |            |          |               |                 |            |          |                          |                  |
| Provider ID  | Submitter ID  | Customer ID | Client First Name | Client Last<br>Name | Authorizatio<br>n # | Authorized<br>Service # | Service ID | Staff ID | Start Date    | Start Time      | End Date   | End Time | Documentation            | Handbook<br>Req. |
| 12345        | 12345_XYZ P   | 66235       | John              | Doe                 | 657842              | 159753                  | 78350      | 6245     | 09/02/23      | 6:00 AM         | 09/02/23   | 12:00 PM | Example Service Log Info | Service Log      |
| 12346        | 12345_XYZ P   | 45892       | Suzy              | Sample              | 458326              | 635741                  | 78350      | 6245     | 08/03/23      | 7:00 AM         | 08/03/23   | 1:00 PM  | Example Service Log Info | Service Log      |
| 12347        | 12345_XYZ P   | 12086       | Kelly             | Green               | 965412              | 995522                  | 78350      | 6245     | 08/04/23      | 8:00 AM         | 08/04/23   | 2:00 PM  | Example Service Log Info | Service Log      |
|              |               |             |                   |                     |                     |                         |            |          |               |                 |            |          |                          |                  |
|              |               |             |                   |                     |                     |                         |            |          |               |                 |            |          |                          |                  |
|              |               |             |                   |                     |                     |                         |            |          |               |                 |            |          |                          |                  |
|              |               |             |                   |                     |                     |                         |            |          |               |                 |            |          |                          |                  |
|              |               |             |                   |                     |                     |                         |            |          |               |                 |            |          |                          |                  |
|              |               |             |                   |                     |                     |                         |            | Mi       | crosoft Excel |                 | ×          |          |                          |                  |
|              |               |             |                   |                     |                     |                         |            |          |               |                 |            |          |                          |                  |
|              |               |             |                   |                     |                     |                         |            |          |               |                 | -          |          |                          |                  |
|              |               |             |                   |                     |                     |                         |            |          |               |                 |            |          |                          |                  |
|              |               |             |                   |                     |                     |                         |            |          | activitiesi   | import Map is e | xportable. |          | L,                       |                  |
| -            |               |             |                   |                     |                     |                         |            |          |               |                 | · ·        |          |                          |                  |
|              |               |             |                   |                     |                     |                         |            |          |               |                 |            |          |                          |                  |
| -            |               |             |                   |                     |                     |                         |            |          |               | OK              |            |          |                          |                  |
|              |               |             |                   |                     |                     |                         |            |          |               | OK              |            |          |                          |                  |
|              |               |             |                   |                     |                     |                         |            |          |               |                 |            |          |                          |                  |
|              |               |             |                   |                     |                     |                         |            |          |               |                 |            |          |                          |                  |
|              |               |             |                   |                     |                     |                         |            |          |               |                 |            |          |                          |                  |

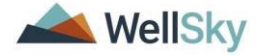

#### Explanation of the Importance of the XML Mapping

When providers submit their data via the EPI, the iConnect interface utility will receive the data and parse it out to the correct consumer record(s). If the data submitted by the provider does not match the XML requirements, iConnect cannot interpret the data.

The XML file:

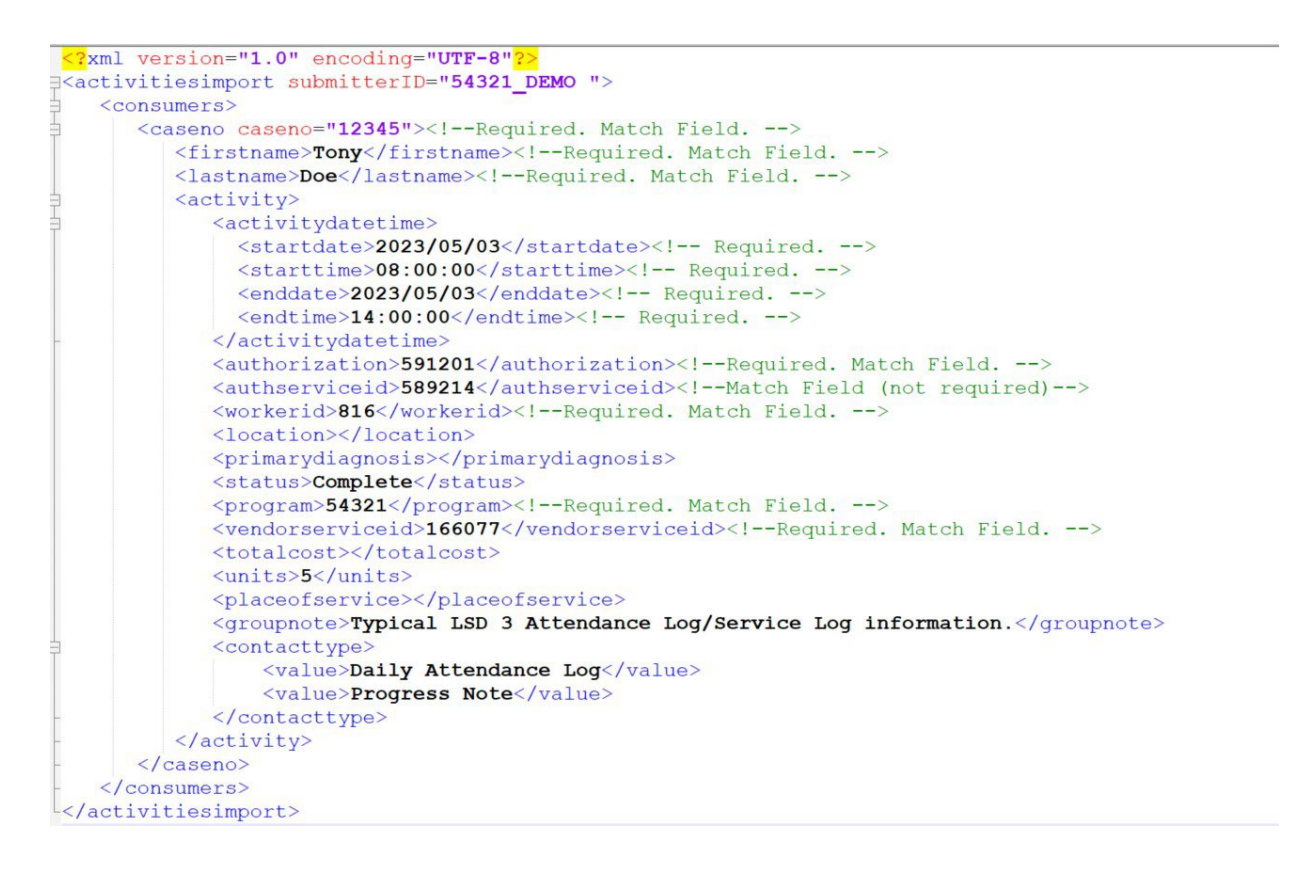

The <u>Viewing the Activity (Consumer's Provider Documentation) Record</u> section will show how the data in the XML file populates in the consumer record.

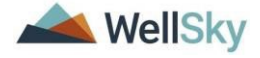

#### **Application Configuration**

The tasks described below are completed as a one-time setup. They are completed by the Service Provider.

#### My Dashboard > My Files > Upload

 This access is defined at the provider > worker level. Once given access, the worker will be able to manually Upload and/or Download files for the associated Provider via My Dashboard > My Files > Upload. This step will make the link visible to the user on My Dashboard to upload the Provider's Activity XML file.

| Quick Search |     |            |             |            |           |           |           |                                                                                                    |            |
|--------------|-----|------------|-------------|------------|-----------|-----------|-----------|----------------------------------------------------------------------------------------------------|------------|
| 1            |     | Consumers  |             | <b>v</b> ( | ast Name  |           | GO        | ADVANCED SEAR                                                                                          | <u>RCH</u> |
|              |     | ONSUMERS   | PROVIDERS   | INCIDENTS  | CLAIMS    | SCHEDULER | UTILITIES | REPORTS                                                                                                |            |
| CONSUM       | ERS |            | INCIDENTS   |            |           | PROVIDERS |           | TASKS                                                                                                  |            |
| ivision      | ۲   | My Inciden | nt Ticklers | ۲          | Referrals |           | My        | Management                                                                                             | 0          |
|              |     | 18         |             |            | -         |           |           |                                                                                                    |            |
|              |     |            |             |            | F         |           | 11        |                                                                                                    |            |
|              |     | 1          |             |            | 1         |           | 11        |                                                                                                    |            |
|              |     | 11         |             |            | 1         |           | 11        |                                                                                                    |            |
|              |     |            |             |            |           |           | 11        | Pending Approval Queue                                                                                 |            |
|              |     |            |             |            |           |           | 11        | Pending Approval Queue<br>My Files                                                                     |            |
|              |     |            |             |            |           |           | 11        | Pending Approval Queue My Files AAA1B NAPIS Export                                                     |            |
|              |     | 1          |             |            | F         |           | 11        | Pending Approval Queue<br>My Files<br>AAA1B NAPIS Export<br>Download                                   |            |
|              |     | 1          |             |            | P.        |           | 11        | Pending Approval Queue<br>My Files<br>AAA1B NAPIS Export<br>Download<br>HaPI Upload                    |            |
|              |     | 1          |             |            | P.        |           | 11        | Pending Approval Queue My Files AAA1B NAPIS Export Download HaPI Upload Import                         |            |
|              |     | 1          |             |            | F         |           | 11        | Pending Approval Queue My Files AAA18 NAPIS Export Download HaPI Upload Import My Harmony NAPIS Export |            |

2. For each applicable worker, navigate to the Providers chapter. Search for and select the worker's Provider record. Select the Worker tab. Search for and select the applicable worker. Select the worker record to open. Select the Providers subpage. Select the applicable Provider record > the Worker Provider details page displays. Check the Upload HIPAA Files and Download HIPAA Files checkboxes. From the File menu, select Save and Close. This worker can now upload and download files for this provider in iConnect.

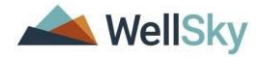

| File                              | 🛛 🧔 FL APD Sandbox - Internet Explor | er                      |                       |                               |                                     | - 0 >            | ×        |        |
|-----------------------------------|--------------------------------------|-------------------------|-----------------------|-------------------------------|-------------------------------------|------------------|----------|--------|
|                                   | 🙆 https://fwtest.harmonyis.net/FLAP  | DSandbox/Pages/Harmony. | aspx?ChapterID=241&/  | ViewType=SubPageView&PageID   | =35499&ChapterEntityID              | =10002&EntityID= |          | -1.    |
| Vorkers Senti<br>Providers Divisi |                                      |                         |                       |                               | A TEST Provider<br>8/7/2019 1:28 PM | Providers        | ^        |        |
| Filters                           | File                                 |                         | 1                     |                               |                                     |                  | 100      |        |
| Provider Worker Active 🗸 Equal To | N                                    | ~                       | C FL APD Sandbox -    | Internet Explorer             |                                     | -                |          | ×      |
| Worker Name +                     | Worker                               | Search Reset            | 🍯 https://fwtest.harm | nonyis.net/FLAPDSandbox/Pages | s/Harmony.aspx?ChapterI             | D=241&ViewType   | =SubPage | View&F |
|                                   | Providers                            | 9 Providers record(s) n | ordin                 | nnect                         | A TEST Provide                      | er   Wor         | ker Pro  | ovide  |
|                                   | Supervisors                          |                         | ope not               | Anneet                        | at 4/13/2018 12:3                   | 8:34 PM          |          |        |
|                                   | Background Check/Experience          |                         | File                  |                               |                                     |                  |          |        |
| Worker Name 🔺                     | Credentiale                          | APD Test Provider       |                       | line of the                   |                                     |                  |          |        |
| Application, Harmony              | Gredentials                          | Mary's Exceptional H    | Worker Provider       | Worker Provider               |                                     |                  |          |        |
| Buck, Jennifer                    | Positions                            | ResCare For You         |                       | Provider Name *               | APD Test                            | Provider         |          |        |
| Coleman, Steve                    | Languages                            | APD Walver              |                       | Active                        |                                     |                  |          |        |
| Cruz Myriame                      |                                      | A TEST Provider         |                       | Upload HIPAA Files            |                                     |                  |          |        |
| Eulcher Lorena                    | -                                    | WSC Agency1             |                       | Download HIPAA Files          |                                     |                  |          |        |
| Gephart, Lori                     |                                      | WSC Agency2             |                       | Primary Provider              |                                     |                  |          |        |

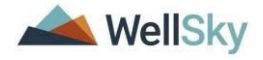

#### Chapter 2 | Manual Upload

The provider will be provisioned through FL APD's ID PASS system. The provider or designated worker will log into iConnect and upload the Activities Import XML file from My Dashboard.

#### Upload the XML File

1. Log into iConnect using the ID PASS credentials provided by APD IT.

|        | Sign In   |
|--------|-----------|
| Direct | User Name |

2. Using Role = Service Provider or Service Provider Worker, navigate to **My Dashboard** > **Tasks** > **My Files** > **Upload**.

| opd iConnect |                     |              |                          |           |            |                     | Welcor<br>8/16/201 | me, Jennife<br>19 3:42 PM | r Buck   My Dashboard | Sign Out | Role<br>Service Provider Worker | P | <b>v</b> 60 |
|--------------|---------------------|--------------|--------------------------|-----------|------------|---------------------|--------------------|---------------------------|-----------------------|----------|---------------------------------|---|-------------|
| File         |                     |              |                          |           |            |                     |                    |                           |                       |          |                                 |   |             |
|              |                     | Quick Search | h                        |           |            |                     |                    |                           |                       |          |                                 |   |             |
|              |                     |              | Consumers                | [         | <b>v</b> L | ast Name            | G0 🕥               | ADVAN                     | CED SEARCH            |          |                                 |   |             |
|              |                     | Participat   | ing                      |           |            |                     |                    |                           |                       |          |                                 |   |             |
|              |                     |              | MY DASHBOARD             | CONSUMERS | INCI       | DENTS CLAIMS        | SCHEDULER          |                           |                       |          |                                 |   |             |
|              | CONSUMERS           |              | INCIDEN                  | πs        |            | PRO                 | VIDERS             |                           | T/                    | ASKS     |                                 |   |             |
|              | Division            | $\odot$      | Disposition              |           | $\odot$    | Notes               |                    | $\odot$                   | Links                 |          | $\odot$                         |   |             |
|              | Provider Selections | $\odot$      | Screening Priority       |           | $\odot$    | Ticklers            |                    | $\odot$                   | My Management         |          | $\odot$                         |   |             |
|              | Notes               | $\odot$      | Status                   |           | $\odot$    | Provider Selections |                    | $\odot$                   | My Claims             |          | $\odot$                         |   |             |
|              | Ticklers            | $\odot$      | My Incident Queue        |           | $\odot$    |                     |                    |                           | My Files              |          | ۲                               |   |             |
|              | Plans               | 0            | My Incident Ticklers     |           | 0          |                     |                    |                           | Download              |          |                                 |   |             |
|              |                     |              |                          |           |            |                     |                    |                           | Import                |          |                                 |   |             |
|              | Appointments        |              | Inquiry Alert Notes List |           |            |                     |                    |                           | Upload                |          |                                 |   |             |
|              | Authorizations      | $\odot$      |                          |           |            |                     |                    |                           |                       |          |                                 |   |             |
|              | Alert Notes         | $\odot$      |                          |           |            |                     |                    |                           |                       |          |                                 |   |             |

3. The File Upload window displays. Update the following fields:

- a. Provider = Select the provider that is uploading the XML file. Only the providers the worker is associated to will display.
- b. File type = Activities Import
- c. File = browse to the location of the XML file on your computer and select to upload.
- d. Click Upload.

| ttps://ltssb                                        | h1. <b>medi</b>                    | ware.com/FLA    | APDInterfaceT           | Test/Dialogs/Fil | eUpload.aspx |  |
|-----------------------------------------------------|------------------------------------|-----------------|-------------------------|------------------|--------------|--|
| Provider:                                           | 12345-E                            | xample Provider | ~                       |                  |              |  |
|                                                     |                                    |                 |                         |                  |              |  |
| FileType:                                           | Activities                         | Import 🗸        |                         |                  |              |  |
| FileType:<br>File: C:\L                             | Activities<br>Isers\jenr           | Import          | cop\ <b>10002_ent</b> e | er_0823 Brows    | se Upload    |  |
| FileType:<br>File: C:\L                             | Activities<br>Isers\jenr<br>ctory: | Import          | lop\ <b>1000 _imi</b> e | er_0823 Brows    | Se Upload    |  |
| FileType:<br>File: C:\L<br>Upload Dire<br>Uploaded: | Activities<br>Isers\jenr           | Import          | lop\ <b>1000</b>        | er_0823 Brows    | Upload       |  |

4. Receive import success notification. Select OK.

| ttps://itssbhi | mediwa     | re.com/FLAPDInterface    | Test/Dialogs/FileU | oload.aspx   |      |
|----------------|------------|--------------------------|--------------------|--------------|------|
| Provider:      | :12345-    | Example Provider         | ]                  |              |      |
| FileType:      | Activities | Import 🗸                 |                    |              |      |
| File: C:\L     | Jsers\jen  | nifer.buck\Desktop\      | B                  | rowse Upload |      |
| Upload Dire    | ectory:    | 16941_PURIF\IN           |                    |              |      |
| Uploaded:      |            | File Name                |                    | Size         | Time |
| -              |            |                          | Ready              |              |      |
|                | lessage f  | rom webpage              |                    |              |      |
|                |            |                          |                    |              |      |
|                | <u> </u>   | The file is successfully | imported           |              |      |
|                |            | _                        |                    |              |      |
|                |            |                          | ОК                 |              |      |
|                | _          |                          |                    |              |      |
| C              |            |                          |                    |              |      |
|                |            |                          |                    |              |      |

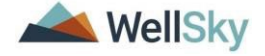

#### Viewing the Activity (Consumer's Provider Documentation) Record

- 1. Navigate to the Consumer's record that was in the XML file.
- 2. Select the **Provider Documentation** tab. From the list view, select the Activity (Provider Documentation) record.

| Diag                                       | iosis M                       | edications                                 | Auths                      | Provid                                     | ler Documer                        | tation Contac                        | ts       |                                   |                       |                               |   |
|--------------------------------------------|-------------------------------|--------------------------------------------|----------------------------|--------------------------------------------|------------------------------------|--------------------------------------|----------|-----------------------------------|-----------------------|-------------------------------|---|
| Dem                                        | ographics                     | SAN                                        | Notes                      | Forms                                      | Appointmen                         | its                                  |          |                                   |                       |                               |   |
| Filters vate                               | Greate                        | er Than 🗸                                  |                            |                                            |                                    |                                      |          |                                   |                       |                               |   |
| 3 Provider Do                              | cumentati                     | on record(                                 | s) returne                 | ed - now y                                 | Search<br>viewing 1 thr            | n Reset                              |          |                                   |                       |                               |   |
| 3 Provider Do                              | cumentati                     | on record(<br>Date <del>+</del>            | s) returne                 | ed - now v<br>Worke                        | Search<br>viewing 1 thr<br>er      | rough 3                              | Provider | Service Code                      | Units                 | Status                        |   |
| 3 Provider Do Activity II 186              | cumentation                   | on record(<br>Date -                       | s) returne<br>Buck         | ed - now v<br>Worke<br>c, Jennifer         | Search<br>viewing 1 thr<br>er      | n Reset                              | Provider | Service Code                      | Units 1.00            | Status<br>Pending             | , |
| 3 Provider Do<br>Activity II<br>186<br>192 | cumentation<br>0 10/0<br>07/0 | on record(<br>Date -<br>11/2019<br>12/2019 | s) returne<br>Buck<br>Buck | Worke<br>Worke<br>, Jennifer<br>, Jennifer | Searce<br>viewing 1 thr<br>er<br>E | th Reset<br>rough 3<br>xample Provid | Provider | Service Code<br>0000<br>\$5130:UC | Units<br>1.00<br>3.00 | Status<br>Pending<br>Complete |   |

3. The Details page displays and is read only because Status = Complete.

| opd iConne             | ect                           |                                                                                                    |                     |            |              |            |                                                                                |                                                                           | Last Updated by (buck@apdcares.org<br>at 10/24/2019 10:54:22 AM                                                        | Provider<br>Documentation                                                       |
|------------------------|-------------------------------|----------------------------------------------------------------------------------------------------|---------------------|------------|--------------|------------|--------------------------------------------------------------------------------|---------------------------------------------------------------------------|----------------------------------------------------------------------------------------------------|---------------------------------------------------------------------------------|
| File                   |                               |                                                                                                    |                     |            |              |            |                                                                                |                                                                           |                                                                                                    |                                                                                 |
| Provider Documentation | Activity Times                |                                                                                                    |                     |            |              |            |                                                                                |                                                                           |                                                                                                    |                                                                                 |
|                        | Start Date *                  | Start Time                                                                                         |                     | End Date * |              | End Time   |                                                                                | Total Min                                                                 | utes                                                                                                    |                                                                                 |
|                        | 7/1/2019                      | 03 V 30 V PI                                                                                       | M V                 | 7/1/2019   | (19)<br>(19) | 04 ~ 30 ~  | PM V                                                                           | 60                                                                        |                                                                                                    | Delete                                                                          |
|                        | 07/01/2019                    | >                                                                                                  | ~                   | 07/31/2019 |              | ~ ~        | ~                                                                              |                                                                           |                                                                                                    | Add                                                                             |
|                        | Authorization                 |                                                                                                    |                     |            |              |            |                                                                                |                                                                           |                                                                                                    |                                                                                 |
|                        | Auth ID *                     | 141012                                                                                             |                     |            |              | PA Number  |                                                                                |                                                                           |                                                                                                    |                                                                                 |
|                        | Activity Details              |                                                                                                    |                     |            |              |            |                                                                                |                                                                           |                                                                                                    |                                                                                 |
|                        | Division                      | APD                                                                                                |                     |            |              | Worker*    | B                                                                              | luck, Jennifer                                                            | Details                                                                                                    |                                                                                 |
|                        | Provider                      | Summittee.                                                                                         | instantistic ( In   | Details    |              | Status     | C                                                                              | omplete                                                                   |                                                                                                    |                                                                                 |
|                        | Activity Services             |                                                                                                    |                     |            |              |            |                                                                                |                                                                           |                                                                                                    |                                                                                 |
|                        | Service *                     | \$5130.UC                                                                                          | (4140) Personal Sup | ports      |              | Total Cost | \$                                                                             | 10.86                                                                     |                                                                                                    |                                                                                 |
|                        | Units *                       | 3.00                                                                                               |                     |            |              |            |                                                                                |                                                                           |                                                                                                    |                                                                                 |
|                        | Rate                          | \$3.62                                                                                             |                     |            |              |            |                                                                                |                                                                           |                                                                                                    |                                                                                 |
|                        | Secondary Code                | \$5130.UC                                                                                          |                     |            |              |            |                                                                                |                                                                           |                                                                                                    |                                                                                 |
|                        | Unit Type                     | 15 mins                                                                                            |                     |            |              |            |                                                                                |                                                                           |                                                                                                    |                                                                                 |
|                        | Documentation                 |                                                                                                    |                     |            |              |            |                                                                                |                                                                           |                                                                                                    |                                                                                 |
|                        | Provider Documentation Type * | Annual Report<br>Daily Attendance L<br>Monthly R&B<br>Quarterly Summary<br>Service Log<br>Trip Log | og Progr            | ess Note   | Note *       |            | Creating a single<br>needs to be tran<br>information nee<br>effective solution | e record through fi<br>smitted, the file tra<br>d to be transmitted<br>n. | le transfer is feasible, but not efficie<br>insfer option becomes more efficie<br>electronic file transfer becomes the | ent. As more information.<br>t. When large volumes<br>be most efficient and co- |

4. Below is a comparison of the data in the XML file and the data in the Activity (Provider Documentation) record in the application.

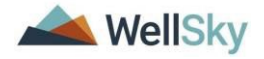

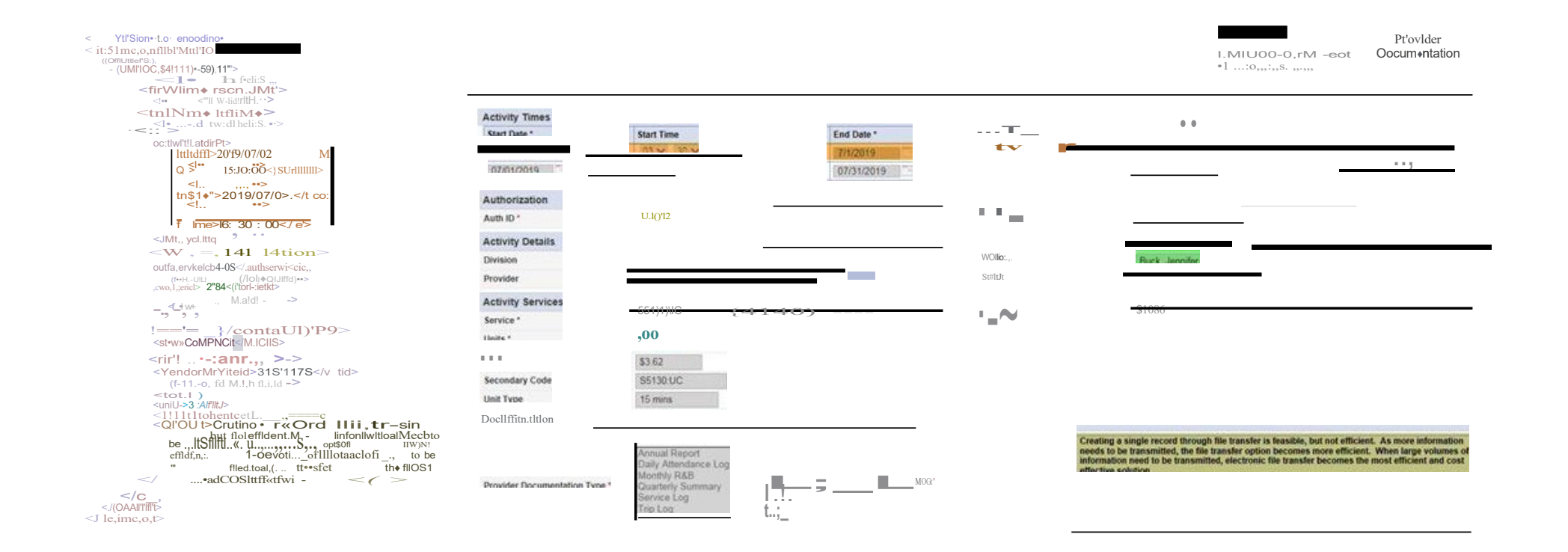

#### Chapter 3 | Secure File Transfer Protocol (SFTP)

Some providers may choose to not login to iConnect and manually upload their XML file. Providers do have the option to transmit their XML files via Secure File Transfer Protocol (SFTP). This process can be as simple as manually logging in to their File Transfer Protocol solution and connecting to the iConnect SFTP site. Providers can also choose to automate the process by developing their own program to transmit from their system to the iConnect SFTP site.

# Please note, APD cannot advise a provider regarding how to setup their SFTP access. APD can only work with the provider regarding EPI Certificate Management.

#### **EPI Certificate Management**

The transmission of personal health information (PHI) outside of iConnect requires additional layers of security, especially since access is outside of the APD Single Sign-On (SSO) multifactor authentication process. This section will provide the steps necessary for providers to receive their EPI Certificate.

- 1. Providers interested in utilizing the iConnect EPI SFTP site will need two things to start the process.
  - i. An email address that can receive encrypted emails.
  - ii. Their IPv4 Internet Protocol (IP) address. This information can be found by accessing <u>What Is My IP Address - See Your Public Address</u> <u>- IPv4 & IPv6</u>
- 2. When the provider is ready to contact APD to receive their EPI SFTP Certificate, they should send an email to <u>iConnectepi@apdcares.org</u> to request their EPI SFTP Certificate.
- 3. An APD IT representative will contact the sender and schedule a video conference via Teams for the purpose of identity verification and provide an opportunity for the provider to ask any questions.
  - i. The provider will need to be on camera and have their photo ID available.
- 4. Once this process is completed, APD IT will send the iConnect EPI Certificate to the provider via an encrypted email.
- 5. The provider will test their access to the iConnect SFTP site and respond to the encrypted email with confirmation of successful connection.

#### Submitting Files & Retrieving Log Files

Once a provider determines how they will access the iConnect EPI SFTP site, they will place all files in the "In" folder. The example below uses FileZilla and is intended to be only an example. Each provider's solution may appear different.

1. Place the file in the "in" folder.

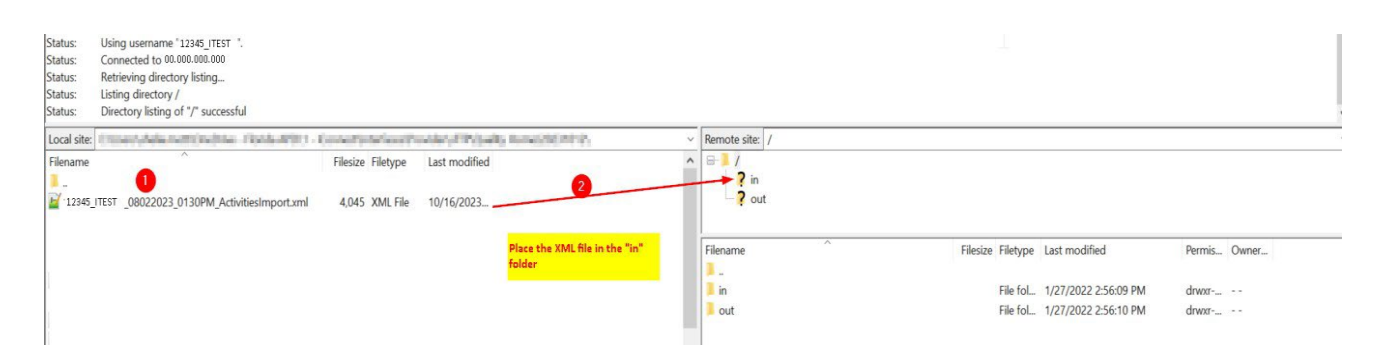

#### 2. Verify the successful transmission.

| Status:<br>Status:<br>Status:<br>Status:<br>Status:<br>Status:<br>Status:<br>Status:<br>Status:<br>Status:<br>Status:<br>Status:<br>Status:<br>Status: | Using username "22365_ITEST '.<br>Connected to 30.000_000<br>Starting upload of t'<br>Retrieving directory listing of //in-<br>Listing directory /in<br>Retrieving directory /in<br>Retrieving directory listing of '/-<br>Listing directory /isting of '/in-<br>Listing directory /isting of '/in-<br>Listing directory /isting of '/in-<br>Listing directory /isting of '/in- | 1 second -                          | nem Lintenta actificación del TV Country Hannel, ISC 1 (1973)<br>Indicates successful transfer | 18947 | 1, (2000), (000) (0 | 10,000M     | Additionary and                                                                                            |                   |       |
|----------------------------------------------------------------------------------------------------|----------------------------------------------------------------------------------------------------|-------------------------------------|------------------------------------------------------------------------------------------------|-------|---------------------|-------------|----------------------------------------------------------------------------------------------------|-------------------|-------|
| Local site:                                                                                                    | C:\Users\shelia.mott\OneDrive - Florida APD\1 - i                                                                                                    | Connect\Interfaces\Pr               | ovider\sFTP\Quality Home\20231012\                                                             | ~     | Remote site: /      | in          |                                                                                                    |                   |       |
| Filename                                                                                                    |                                                                                                    | Filesize Filetype<br>4,045 XML File | Last modified<br>10/16/2023                                                                    | ^     | Filename            |             | Click on the "in" folder to see<br>the file that has been<br>transmitted.<br>Filesize Filetype Last modifi | ed Permis         | Owner |
|                                                                                                    |                                                                                                    |                                     |                                                                                                | 1     | 12345_ITEST         | _08022023_0 | 0130PM_ActivitiesImport.aml 4,045 XML File 10/17/2023                                                      | 3 10:27:19 AMrwar |       |

3. Retrieve the Log File

Log files will be available for viewing within an hour of submission and will be available in the "out" folder.

| Status: Retrieving directory listing of '/out'<br>Status: Listing directory /out<br>Status: Developy listing of '/out' successful |                                                                                                    |
|----------------------------------------------------------------------------------------------------|----------------------------------------------------------------------------------------------------|
| Local site: C\Users\shelia.mott\OneDrive - Florida APD\1 - iConnect\Interfaces\Provider\sFTP\Quality Home\20231012\               | Remote site: /out                                                                                                    |
| Filename Filesize Filetype Last modified                                                                                          | Click on the "out" folder to see available log file.                                                                                                    |
|                                                                                                    | Filesze Filesze Filesze Filesze - Filesze Filesze - Filesze Filesze - Filesze - Filesz |
|                                                                                                    | 2345_TTEST_08022023_0130PM_ActivitiesImport.xml 1,020 Text D., 10/10/2023 5:51:24 PM -rwx                                                                                                    |

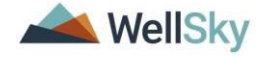

| Status:         Using username "12245_JTEST",         Shows the<br>download was<br>status:         Shows the<br>download was<br>successful           Status:         Connected to 18_253_110_161         successful           Status:         The transfer successful transferred 10.20 bytes in 1 second         successful |                                                                                            |
|----------------------------------------------------------------------------------------------------|--------------------------------------------------------------------------------------------|
| Local site: C:\Users\shelia.mott\OneDrive - Florida APD\1 - iConnect\Interfaces\Provider\sFTP\Quality Home\20231012\                                                                                                    | <ul> <li>Remote site: /out</li> </ul>                                                      |
| Filename Filesize Filetype Last modified                                                                                                    | Double click on the log     fait(s) to initiate the     download.                          |
|                                                                                                    | Filesare  Filesare Filesare Filesare Last modified Permis Owner                            |
|                                                                                                    | 12345_TEST_08022023_0130PM_ActivitiesImport.xml 1,020_Text D 10/10/2023 5:51:24 PM -rwwr-s |

4. Access the log file from within the system where the files are stored. This step is determined by how providers set up their log retrieval process within their systems.

| File Home                               | Share View                                       |                                    |                                    |                                       | /                                              |      |
|-----------------------------------------|--------------------------------------------------|------------------------------------|------------------------------------|---------------------------------------|------------------------------------------------|------|
| Pin to Quick copy access                | Paste & Cut<br>Copy path<br>Paste Paste shortcut | Move Copy<br>to* to* Delete Rename | New item •                         | Properties                            | Select all Select none Invert selection Select |      |
| $\leftarrow \rightarrow \star \uparrow$ | 🦲 « Provider <b>»</b> sFTP                       | > 12345_ITEST                      | ~ <sup>ত</sup>                     | Search SFTP                           |                                                |      |
| 📌 Quick access                          | *                                                | Name                               | Statu<br>esimport.xml 1,020 Text D | us Date modi<br>10/10/2023 5:51:24 PM | fied Type                                      | imer |

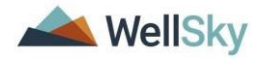

#### Chapter 4 | File Upload Errors

There may be times in which the file upload fails. The user will receive an error message.

- Incorrect File Name: From the File Upload window, select Upload to upload the XML file > receive an error message about incorrect file name. The XML file is not uploaded, and the Provider Documentation (Activity) records are not created in iConnect.
  - a. **How to Correct:** The file name must match the required naming convention.

[Submitter ID]\_ MMDDYYYY\_HHMMAM or HHMMPM\_ActivitiesImport.xml Example filename: 12345\_EXAMP\_ 09022019 1020AM ActivitiesImport.xml

| e Upload Form - Inte | rnet Explorer                     |                    |      |
|----------------------|-----------------------------------|--------------------|------|
| ttps://ltssbh1.mediw | are.com/FLAPDInterfaceTest/Dialog | ıs/FileUpload.aspx |      |
| Provider: 12345      | Example Provider                  |                    |      |
| File: C:\Users\jer   | nifer.buck\Desktop\ IIII          | 09 Browse Upload   |      |
| Uploaded:            | File Name                         | 2KB                | Time |
| Me                   | Rea<br>sage from webpage          | le name.           |      |

- 2. **ID in Provider Field:** Download log indicates that the import failed due to "ID in the Provider field is not associated to the submitting Provider."
  - a. **How to correct:** Contact the WSC for the consumer and request that they create a Provider Selection record in the consumer's record.

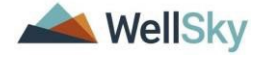

| File  | Jit Format View Help                                                                                                    |
|-------|----------------------------------------------------------------------------------------------------|
| =o ]  | {shelia.mott@apdcares.org,Service Provider,fi0eygtp0svfdgsja2xx2k0g} Start Log for CaseNo: 16483                                       |
| ROR ] | {shelia.mott@apdcares.org,Service Provider,fi0eygtp0svfdgsja2xx2k0g} ID in Provider field is not associated to the submitting provider |
| =0]   | {shelia.mott@apdcares.org,Service Provider,fi0eygtp0svfdgsja2xx2k0g} End Log for CaseNo: 16483                                         |
| =0]   | {shelia.mott@apdcares.org,Service Provider,fi0eygtp0svfdgsja2xx2k0g} Start Log for CaseNo: 16483                                       |
| ROR ] | {shelia.mott@apdcares.org,Service Provider,fi0eygtp0svfdgsja2xx2k0g} ID in Provider field is not associated to the submitting provider |
| =o ]  | {shelia.mott@apdcares.org,Service Provider,fi0eygtp0svfdgsja2xx2k0g} End Log for CaseNo: 16483                                         |
| =o ]  | {shelia.mott@apdcares.org,Service Provider,fi0eygtp0svfdgsja2xx2k0g} Start Log for CaseNo: 17178                                       |
| ROR ] | {shelia.mott@apdcares.org,Service Provider,fi0eygtp0svfdgsja2xx2k0g} ID in Provider field is not associated to the submitting provider |
| =0]   | {shelia.mott@apdcares.org,Service Provider,fi0eygtp0svfdgsja2xx2k0g} End Log for CaseNo: 17178                                         |
|       |                                                                                                    |

 Destination Folder: From the File Upload window, select Upload to upload the XML file > receive an error message about a missing destination folder. The XML file is not uploaded, and the Provider Documentation (Activity) records are not created in iConnect.

| a. | How to correct: Contact iConnect Support Desk at 800-400-3240. |
|----|----------------------------------------------------------------|
|    |                                                                |

| 🧉 File Upload  | Form - Int         | ernet Explorer                              | and made                              |                                           | Ē            | 23 |
|----------------|--------------------|---------------------------------------------|---------------------------------------|-------------------------------------------|--------------|----|
| e https://ltss | bh1. <b>medi</b> v | ware.com/FLAPDInte                          | erfaceTest/Dialog                     | gs/FileUpload.asp                         | х            |    |
| Provider:      | 15498 - P/         | ALMETTO SUPPORT SERV                        |                                       |                                           |              |    |
| FileType:      | Activities         | Import 🗸                                    |                                       |                                           |              |    |
| File:          |                    |                                             |                                       | Browse Upload                             |              |    |
| Upload Dir     | ectory:            | 15498_PALME\IN                              |                                       |                                           |              |    |
| Uploaded:      |                    | File Name                                   |                                       | Size                                      | Time         |    |
|                |                    |                                             | Ready                                 |                                           |              |    |
| Message f      | rom webp           | oage                                        |                                       |                                           | x            |    |
|                | Upload<br>Please o | aborted.The destina<br>:heck the upload dir | tion folder doesi<br>ectory configura | n't exist on the se<br>tion for the vende | over.<br>or. |    |
|                |                    |                                             |                                       |                                           |              |    |
|                |                    |                                             |                                       |                                           |              |    |
|                |                    |                                             |                                       |                                           |              |    |

- Submitter ID: From the File Upload window, select Upload to upload the XML file > receive an error message about mis-matching Submitter ID. The XML file is not uploaded, and the Provider Documentation (Activity) records are not created in iConnect.
  - a. **How to correct:** The Submitter ID in the XML file must be the iConnect Provider/Vendor ID plus the first 5 characters of the Providers last name and be the same as the Provider selected in the "Provider" field on the File Upload page.

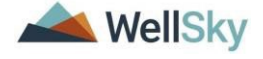

| e Upload Form - Internet Explorer       |                                       |  |
|-----------------------------------------|---------------------------------------|--|
| ttps://fwtest.harmonyis.net/FLAPDSandbo | x/Dialogs/FileUpload.aspx             |  |
| Provider: 10002 - A TEST Provider       |                                       |  |
| FileType: Activities Import             |                                       |  |
| File:                                   | Browse Upload                         |  |
| Upload Directory: 10002 A TES\IN        | ×                                     |  |
| message from weopage                    | Time                                  |  |
| Upload aborted. Incorrect S             | ubmitterID for the selected provider. |  |
|                                         | ОК                                    |  |

- Error Occurred. From the File Upload window, select Upload to upload the XML file > receive an error message about an error processing the file. The XML file is not uploaded, and the Provider Documentation (Activity) records are not created in iConnect.
  - a. **How to correct**: Check the Downloads folder on My Dashboard for the error log. Select the correct log file and click Download. Update the XML file for each error and resubmit the file.

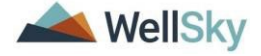

| Provider: 12345 -   | Example Provider                      | ы раюдул пеороаларх                    |      |
|---------------------|---------------------------------------|----------------------------------------|------|
| FileType: Activitie | s Import                              |                                        |      |
| File: C:\Users\jer  | nnifer.buck\Desktop\1                 | Browse Upload                          |      |
| Upload Directory:   | 16941_PURIF\IN                        |                                        |      |
| Uploaded:           | Cile Name                             | Size                                   | Time |
| Message from wel    | opage<br>occurred during processing t | file, please check the Error Log File. | 3    |
|                     |                                       |                                        |      |
|                     |                                       | ОК                                     |      |

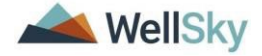

| Provider: 1   | 2345 - ExampleProv                                         | vider 🗸                                                           |                                                       |                                           |      |  |
|---------------|------------------------------------------------------------|-------------------------------------------------------------------|-------------------------------------------------------|-------------------------------------------|------|--|
| FileType:     | ctivities Import                                           | ~                                                                 |                                                       |                                           |      |  |
| File: C:\Us   | ers\jennifer.bucl                                          | k\Desktop\16941_P                                                 | URIF_09 Brows                                         | se Upload                                 |      |  |
| Upload Direct | tory: 16941                                                | _PURIF\IN                                                         |                                                       |                                           |      |  |
| Uploaded:     | File                                                       | Name                                                              |                                                       | Size                                      | Time |  |
|               |                                                            |                                                                   | Ready                                                 |                                           |      |  |
| Message f     | rom webpage                                                |                                                                   |                                                       |                                           | ×    |  |
| 4             | File is success<br>File.<br>Review and re<br>the corrected | fully imported but v<br>solved those errors<br>records and import | vith Errors, please o<br>and generate a nev<br>again. | heck the Error Log<br>v XML file with jus | t.   |  |
|               |                                                            |                                                                   |                                                       | ОК                                        |      |  |

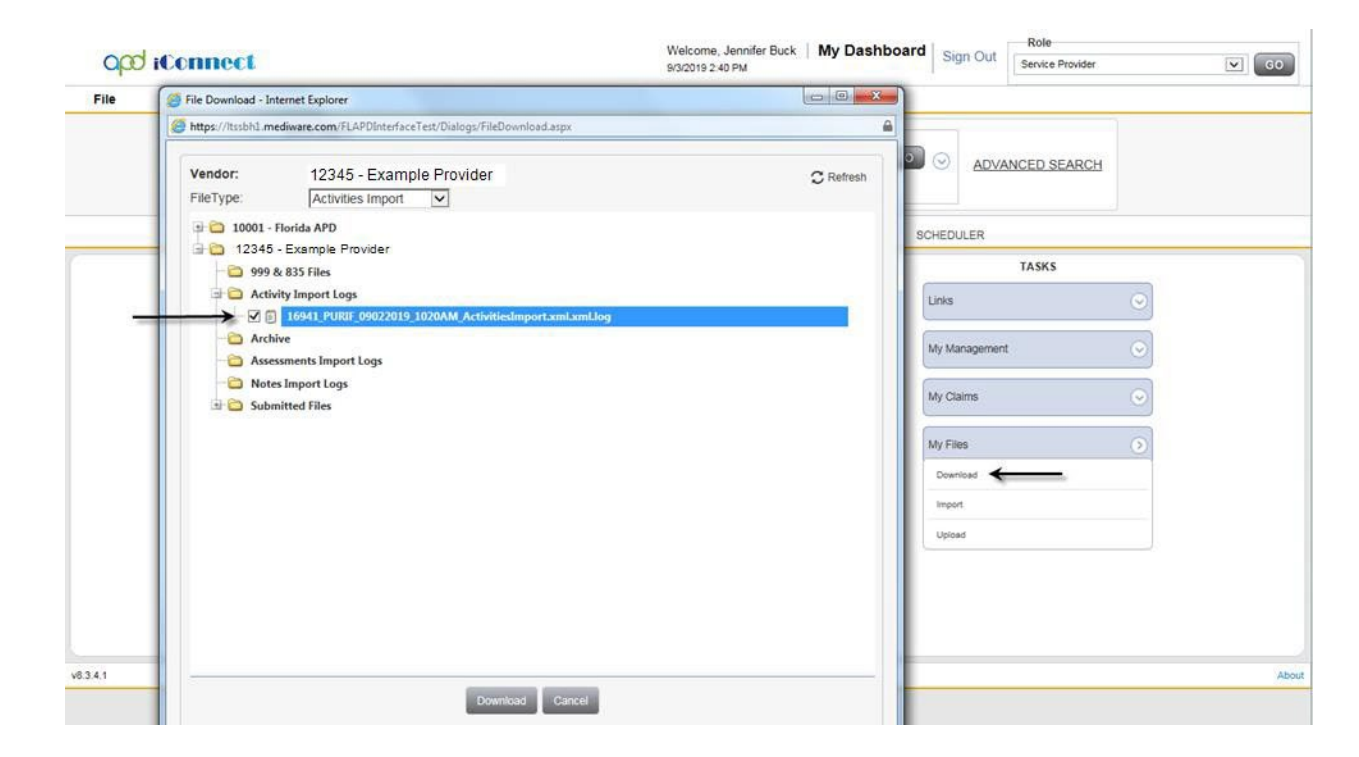

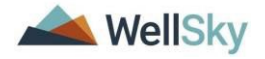

#### Example 1: Authorization in the file is terminated.

## Example 2: The value sent for Contact Type (Provider Documentation) does not match one of the enforced values.

Example 3: Null Reference Exception. The XML file does not contain all of the required placeholders. i.e. place of service, location, primary diagnosis.

| 1 | 11271_ALVAR_07012020_1230PM_Activitiesimport.xml - Notepad                                                                                                    |                       | _ |
|---|----------------------------------------------------------------------------------------------------|-----------------------|---|
| l | File Edit Format View Help                                                                                                    |                       |   |
|   | 2020-08-11 11:15:04,711 [INFO] {buckBapdcares.org,APD Main,bana3yx;14fyobhkbuz3ywzt3} start Log for CaseNo: 61907                                                                                                    | nstance of an object. | * |
|   | at FW. BusinessRules.ActivitiesImport.Engine.Kaildation.Vaildations.VaildateRequired/FieldsAcitivitiesSetupModel (ActivitiesSetupModel) setupModel, Caseno ca:<br>at FW. BusinessRules.ActivitiesImport.Engine.Engine.ProcessInputrile(String filePath, String filePath, String forPath, String connection, Int32 userId) | seno)                 |   |

Example 4: AuthService ID is a require field. The XML file may contain an AuthService ID, but the Authorization must be a 'valid' auth. Activities should only be sent for approved authorizations. Unable to Send, Terminated, Rejected.

 2020-12-29 14:31:03,318 [INFO ] -- <a href="mailto:rama.macherla@apdcares.org,Service">rama.macherla@apdcares.org,Service</a> Provider,euytfsz5zjfwwn0x2pnugg42} -- AuthServiceID is required field

 2020-12-29 14:31:03,335 [ERROR] -- <a href="mailto:frama.macherla@apdcares.org,Service">frama.macherla@apdcares.org,Service</a> Provider,euytfsz5zjfwwn0x2pnugg42} -- AuthServiceID is required field

 2020-12-29 14:31:03,339 [ERROR] -- <a href="mailto:frama.macherla@apdcares.org,Service">frama.macherla@apdcares.org,Service</a> Provider,euytfsz5zjfwwn0x2pnugg42} -- AuthServiceID is required field

 2020-12-29 14:31:03,343 [ERROR] -- <a href="mailto:frama.macherla@apdcares.org,Service">frama.macherla@apdcares.org,Service</a> Provider,euytfsz5zjfwwn0x2pnugg42} -- AuthServiceID is required field

 2020-12-29 14:31:03,343 [ERROR] -- <a href="mailto:frama.macherla@apdcares.org,Service">frama.macherla@apdcares.org,Service</a> Provider,euytfsz5zjfwwn0x2pnugg42} -- AuthServiceID is required field

 2020-12-29 14:31:03,355 [INFO] -- <a href="mailto:frama.macherla@apdcares.org,Service">frama.macherla@apdcares.org,Service</a> Provider,euytfsz5zjfwwn0x2pnugg42} -- <a href="mailto:frama.macherla@apdcares.org">frama.macherla@apdcares.org,Service</a> Provider,euytfsz5zjfwwn0x2pnugg42} -- <a href="mailto:frama.macherla@apdcares.org">frama.macherla@apdcares.org,Service</a> Provider,euytfsz5zjfwwn0x2pnugg42 -- <a href="mailto:frama.macherla@apdcares.org">frama.macherla@apdcares.org</a>, Service</a> Provider,euytfsz5zjfwwn0x2pnugg42 -- <a href="mailto:frama.macherla@apdcares.org">frama.macherla@apdcares.org</a>, Service</a> Provider,euytfsz5zjfwwn0x2pnugg42 -- <a href="mailto:frama.macherla@apdcares.org">frama.macherla@apdcares.org</a>, Service</a> Provider, euytfsz5zjfwwn0x2pnugg42 --- <a href="mailto:frama.macherla@apdcares.org">frama.macherla@apdc

**How to correct**: Review the authorization in the provider record and if the status is Unable to Send, Terminated, or Rejected contact the consumer's WSC.

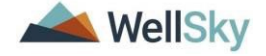